## 需求发布操作

# 01 平台登录操作

进入登录界面 → 输入需求发布人用户名\密码\验证码 → 点击登录 → 进入首页;

| and the second second sec | M. WILLING | =                  |                                        |              |                | A 💽 🏟 🛤 |
|----------------------------------------------------------------------------------------------------|------------|--------------------|----------------------------------------|--------------|----------------|---------|
|                                                                                                    | □ 需求中心 ~   | 首页 发布承担需求          |                                        |              |                |         |
| 赋亏豆求 拉证的豆求                                                                                                    | @ 订单中心 ~   |                    | ∾余期: 0.00元<br>₩从延续主 ○                  |              |                | Î       |
|                                                                                                    | 备 个人中心 ~   |                    | *\$*********************************** |              | 我的公告           | 東筍荧点・・  |
| A933566                                                                                                    | 図 客户服务 ~   | 下午时,<br>何况汉相       |                                        |              |                |         |
|                                                                                                    | 众 业务提醒 ~   |                    |                                        |              |                |         |
|                                                                                                    |            | \$78#              |                                        |              | C arrange      | - 1     |
|                                                                                                    |            |                    | aliala de 18 de 1973                   | 20100-00 CAN |                |         |
| \$ <u>\$</u> \$\$€\$ 24                                                                                                    |            | 126.3C2/25.46(144) | 0<br>0<br>0<br>0<br>0                  | 0<br>0<br>0  | Challetter(CO) |         |
| +4(2) 1077                                                                                                    |            | 待发货                | 待收贷                                    | 我的推送         | 支更管理           |         |
|                                                                                                    |            | 0                  | 0                                      | 0            | 0              |         |
| TTO PRODUCTION TO CONTRACT THE ACCOUNT                                                                                                    |            | 現識入口               |                                        |              |                |         |
| 登录                                                                                                    |            |                    | _                                      |              |                |         |
|                                                                                                    |            |                    | ···                                    |              |                |         |

### 02 发布承租需求操作

首页进入需求中心的界面,点击"发布承租需求";

| Alf Chain |       |       |         |      |       |                |              |          |                    | 语输入要搜索的 | 的官    | ٩           | × ^ 0 <sup>0</sup> | () SSF! |
|-----------|-------|-------|---------|------|-------|----------------|--------------|----------|--------------------|---------|-------|-------------|--------------------|---------|
| 2 需求中心 个  | 首页发布承 | 租需求 × |         |      |       |                |              |          |                    |         |       |             |                    |         |
| 发布承租需求    | 待呈核信息 |       |         |      |       |                |              |          |                    |         |       | ● 呈検        | 11 HSR             | 展开~     |
| 承租需求管理    |       |       |         |      |       |                |              |          |                    |         |       |             |                    |         |
| ② 订单中心 ~  | 功能    |       |         |      |       |                |              |          |                    |         |       |             |                    | ● 新增    |
| & 个人中心 ~  | 基本信息  |       |         |      |       |                |              |          |                    |         |       |             |                    |         |
| ☞ 客户服务 ~  | 需求单号  |       |         |      | 所属生产厂 | 中板厂            |              | * 申请人    | 唐涛                 |         | 申请人电话 | 13770887390 |                    |         |
| ↓ 业务提醒 ~  | *需求概述 | 请输入用  | 加需求概述   |      |       |                |              | *预计进场    | © 2022-04-07 08:00 |         | 目前状态  | 待呈核         |                    |         |
|           |       |       |         |      |       |                |              | 时间       |                    |         |       |             |                    |         |
|           | 新增人   | 唐涛    |         |      | 新增时间  | 2022-04-06 09: |              | 修改人      |                    |         | 修改时间  |             |                    |         |
|           | 需求详情  |       |         |      |       |                |              |          |                    |         |       |             |                    |         |
|           | 操作    | 序号    | *车辆类型   | 载荷   | • 7   | 與计工期           | *预计进场时间      | *详细需求概述  | * 联系人              | 联系电话    |       | *详细工作地点     | 其他要                | R.      |
|           | ۲     | 1     | 请选择车辆类型 | 请选 * | 请输入工  | 台班 *           | © 2022-04-07 | 请输入详细需求机 | 请选择联系人             |         |       |             | 无                  |         |
|           |       |       |         |      |       |                |              |          |                    |         |       |             |                    |         |

#### 输入需求信息:填写车辆类型、载荷、预计工期等信息后,点击右上角的"新增";

| 王怀信尼 | 8    |        |        |       |                 |              |          |                    |             |       |             | III MIRA |
|------|------|--------|--------|-------|-----------------|--------------|----------|--------------------|-------------|-------|-------------|----------|
| 能    |      |        |        |       |                 |              |          |                    |             |       |             |          |
| 基本信息 |      |        |        |       |                 |              |          |                    |             |       |             |          |
| 需求单号 |      |        | F      | 所属生产厂 | 中板厂             |              | * 中请人    | 廣海                 |             | 申请人电话 | 13770887390 |          |
| 需求概述 | 转运钢材 |        |        |       |                 |              | *预计进场    | © 2022-04-07 08:00 |             | 日前状态  | 待呈核         |          |
|      |      |        |        |       |                 |              | 时间       |                    |             |       |             |          |
| 新增人  | 唐海   |        |        | 新聞时间  | 2022-04-06 09:5 | 57:29        | 修改人      |                    |             | 修改时间  |             |          |
| 際求详情 |      |        |        |       |                 |              |          |                    |             |       |             |          |
| 操作   | 序号   | * 车辆类型 | 截荷     | * 7   | 附于工程            | *预计进场时间      | * 详细需求概述 | * 联系人              | 联系电话        |       | * 详细工作地点    | 其他要求     |
| ۲    | 1    | 内燃式叉车  | 1.5座 - | 1.5   | 台班 ▼            | © 2022-04-07 | 需要转运钢材   | 唐海                 | 13770887390 | 14    | 疾           | 无        |

新增后进入待呈核信息的界面, 点击"呈核"→ 双击选择"审核人"→ 呈核操作成功;

| 45   |         |            |       |       |                 |              |         |                    | 0.5540                           |                |      |
|------|---------|------------|-------|-------|-----------------|--------------|---------|--------------------|----------------------------------|----------------|------|
| Ë    |         |            |       |       |                 |              |         |                    | <b>⊕</b> <i>m</i> <sup>1</sup> 2 |                |      |
| 本信息  |         |            |       |       |                 |              |         |                    |                                  |                |      |
| 8求单号 | 2204061 | 02842192   |       | 所属生产厂 | 中极厂             |              | * 申请人   | 唐涛                 | 申请人即                             | 电话 13770887390 |      |
| 影求概述 | 转运钢材    |            |       |       |                 |              | *预计进场   | ③ 2022-04-07 08:00 | 目前                               | 大态 待呈核         |      |
|      |         |            |       |       |                 |              | 时间      |                    |                                  |                |      |
| 新增人  | 唐海      |            |       | 新增时间  | 2022-04-06 10:2 | 28:42        | 修改人     |                    | 修改日                              | 时间             |      |
| 求详情  |         |            |       |       |                 |              |         |                    |                                  |                |      |
| 操作   | 序号      | * 车辆类型     | 载荷    | * 79  | 计工期             | *预计进场时间      | *详细需求概述 | *联系人               | 联系电话                             | *详细工作地点        | 其他要求 |
|      |         | meterozz o | 285 1 | 15    | 合班。             | © 2022-04-07 | 转运钢材    | 唐涛                 | 13770887390                      | 南京             | 无    |

| 待呈核信息  | 1    | 选择            | 軍廠核人    |        |      |              |         |          | ×        |      | ●呈核         |      | 展开~  |
|--------|------|---------------|---------|--------|------|--------------|---------|----------|----------|------|-------------|------|------|
| 功能     |      |               |         |        |      |              |         |          |          | 新增   |             |      | 圖 呈核 |
| ┃基本信息  |      | 10            | 输入姓名    | 请输入手机号 |      | Q 查询 C i     | 更苦      |          |          |      |             |      |      |
| 需求单号   |      | 102842192 共 1 | 条 10条/页 | × < 1  | > 前往 | 1 页          |         |          | <b>#</b> | 请人电话 | 13770887390 |      |      |
| * 需求概述 | 转运钢标 | t             |         | 14-27  |      |              |         | <b></b>  |          | 目前状态 |             |      |      |
|        |      |               |         | Xtti   |      |              |         | -0-5     | - 8      |      |             |      |      |
| 新唱人    |      |               |         | 钟杨     |      |              | 159     | 51792978 |          | 隐战时间 |             |      |      |
| 需求详情   |      |               |         |        |      |              |         |          | -        |      |             |      |      |
| 操作     | 序号   | * 车辆类型        | 载荷      | *预计    | 工期   | *预计进场时间      | *详细需求概述 | * 联系人    | 联系电话     |      | *详细工作地点     | 其他要: | R    |
| ۲      | 1    | 内燃式叉车         | 20Q ×   | 1.5    | 台班 * | © 2022-04-07 | 转运钢材    | 唐涛       |          |      | 南京          | 无    |      |

| ■<br>首页 发布承 | 租需求 ×   |          |         |       |                 |              |         |                    | 清编入要搜索的内容   |      | 成功<br>操作成功  |                |     |
|-------------|---------|----------|---------|-------|-----------------|--------------|---------|--------------------|-------------|------|-------------|----------------|-----|
| 待呈核信息       | 息       |          |         |       |                 |              |         |                    |             |      | ● 呈核        | 11 副除          | 展开~ |
| 功能          |         |          |         |       |                 |              |         |                    |             |      | C           | <b>9</b> 97/22 | ta  |
| ┃基本信息       |         |          |         |       |                 |              |         |                    |             |      |             |                |     |
| 需求单号        | 2204061 | 11015198 |         | 所属生产厂 | 中版厂             |              | * 申请人   | 唐涛                 | 申谢          | 人电话  | 13770887390 |                |     |
| * 需求概述      | 转运废钢    |          |         |       |                 |              | * 预计进场  | ③ 2022-04-07 08:00 | E           | 前状态  | 待审核         |                |     |
|             |         |          |         |       |                 |              | 时间      |                    |             |      |             |                |     |
| 新增人         | 唐涛      |          |         | 新增时间  | 2022-04-06 11:1 |              | 修改人     |                    | 19          | 附改时间 |             |                |     |
| 【需求详情       |         |          |         |       |                 |              |         |                    |             |      |             |                |     |
| 操作          | 序号      | * 车辆类型   | 载荷      | * j   | 预计工期            | *预计进场时间      | *详细需求概述 | * 联系人              | 联系电话        | * i  | 详细工作地点      | 其他要求           |     |
| ۲           | 1       | 内燃式叉车    | अव्यु 👻 | 2     | 台班 🏾            | © 2022-04-07 | 转运废钢    | 唐涛                 | 13770887390 | 南羽   | τ           | 无              |     |

# 01 平台登录操作

进入登录界面 → 输入需求审核人用户名\密码\验证码 → 点击登录 → 进入首页;

| and the second second sec |                      | 日二 学校定が設置 又た学校定          |                                    |                       |                  | BALARIERSOW | ○ × ∧ ○ () ﷺ  |
|----------------------------------------------------------------------------------------------------|----------------------|--------------------------|------------------------------------|-----------------------|------------------|-------------|---------------|
| 账号登录 验证码登录                                                                                                    | △ 小人中心 ~<br>□ 案户服务 ~ | 2                        | Nime#1: 6.60元<br>①後は正常主 〇<br>Nim安全 | (#20)<br>(#200)       |                  | 5020        | A.            |
| A485707                                                                                                    | 0.±8655 ~            | 74 <i>47,</i><br>1083-08 | 上次整要的后 2021年6月8                    | 842342                |                  |             |               |
|                                                                                                    |                      | *12                      |                                    |                       |                  |             | PHRM D        |
| <b>위 X0 타양</b> a                                                                                                    |                      | 成交运单(甲)<br>e             |                                    | 成交货量(吗/方)<br>g        | 約100回20年(中)<br>9 | e           | 地類全部(元)<br>¥0 |
| 找回密码<br>注:请使用IE9以上、360浏览器、谷歌浏览器                                                                                                    |                      | 特发货<br>0                 |                                    | <del>10</del> 校開<br>0 | 形成分析2法<br>0      |             | 安更管理<br>0     |
| 登录                                                                                                    |                      | nd.                      | п                                  |                       |                  |             |               |
|                                                                                                    | Lon                  | 0<br>NOS#                | <br>Allein                         |                       |                  |             | v             |

## 02 需求审核操作

首页进入需求中心的界面,点击"需求审核管理"(系统默认查出所有待审核的信息) → 找到需审核的信息 → 点击"操作&详情";

| M ATTRACE  | =  |     |     |                          |           |              |                 |                     | 请输入要被卖的内容           | Q    | х 🗚 🖓 🌘 🗱 |
|------------|----|-----|-----|--------------------------|-----------|--------------|-----------------|---------------------|---------------------|------|-----------|
| 雪求中心 ^     | 首页 | đ   | 承租需 | 求管理 发布承租需 2              | 需求审核管理    | × 需求审核详情     |                 |                     |                     |      |           |
| 需求审核管理     | æ  | 审核  | E   | 审核                       |           |              |                 |                     |                     |      |           |
| & 个人中心 ~   |    | 需求单 | 5   | 申请人                      | 申測时/i ③ 申 |              |                 |                     |                     |      |           |
| 🖂 客户服务 🛛 🎽 |    | 0   | 核性  | <ul> <li>● 数回</li> </ul> |           |              |                 |                     |                     |      | · 0 II    |
| ↓ 业务提醒 ~   |    | 8   | 序号  | 需求单号                     | 申请人       | 需求概述         | 车辆需求            | 预计进场时间              | 申请时间                | 需求状态 | 操作        |
|            |    |     | 1   | 220406114514252          | 中极厂       | 2#炉大修用耐材固黄固特 | 轮式起量机 25吨(共1种)  | 2022-04-12 08:00:00 | 2022-04-06 11:45:14 | 待审核  | 0 操作8详情   |
|            |    |     | 2   | 220406111015198          | 中板厂       | 转运废钢         | 内燃式叉车 3吨(共1种)   | 2022-04-07 08:00:00 | 2022-04-06 11:10:15 | 待审核  | 0 摄作6洋播   |
|            |    |     | 3   | 220406102842192          | 中极厂       | 转运纲材         | 内燃式叉车 2吨(共1种)   | 2022-04-07 08:00:00 | 2022-04-06 10:28:42 | 待审核  | 0 退作&洋狮   |
|            |    | 2   | 4   | 220406102350728          | 中板厂       | 转运铜材         | 内燃式叉车 1.5吨(共1种) | 2022-04-07 08:00:00 | 2022-04-06 10:23:51 | 待审核  | ❹ 摄作6洋骑   |
|            |    |     |     |                          |           |              |                 |                     |                     |      |           |

#### 进入需求审核详情界面后,点击核准\驳回 → 点击确定后成功;

| 鑫洋供应链  |   | E C X A O X A O X A O X A O X A O X A O X A O X A O X A O X A O X A O X A O X A O X A A A A                                                                                                    |
|--------|---|----------------------------------------------------------------------------------------------------|
| 球中心    | ^ | 最求申估指理 <b>希求申估评情 ×</b>                                                                                                    |
| 1求审核管理 |   | $ \textcircled{0} \longrightarrow \textcircled{0} \longrightarrow \textcircled{3} \longrightarrow \textcircled{0} \longrightarrow \textcircled{0} \longrightarrow \rule{0} \rule{0} \rule{0} \rule{0} \rule{0} \rule{0} \rule{0} \rule{0}$ |
| 人中心    | × | <b>发布展求                                     </b>                                                                                                    |
| 户服务    | ~ | 04-011/NDR-R                                                                                                    |
| 身提醒    | ~ | l metha                                                                                                    |
|        |   | ■ ● 不信意<br>業業性法 構造瞬料 業業単号 BZ22640002 預計進活時间 2022.04.06.68.00 申請人 歳務 申请人电话 13770687390                                                                                                    |
|        |   | 矛柜方位息                                                                                                    |
|        |   | 录程方名称 魔穿钢铁服务钢膜公司中航厂 录程力电话 18100181003                                                                                                    |
|        |   | 车辆信息                                                                                                    |
|        |   |                                                                                                    |
|        |   | 196回来電話: 新道朝村 旅行港「司」に 2022-04-08-08:00 旅行工用: 1.5台電 収か人: 数件<br>収系电话: 13770887390 洋屋工作地点: 潮池                                                                                                    |
|        |   | この<br>日本の19月2日                                                                                                    |
|        |   |                                                                                                    |
|        |   | ADDE REPUBLICANDA HOLIZANDA                                                                                                    |
|        |   | ■ ##28                                                                                                    |
|        |   | 需求相述 脾道钢材 二层水单号 B222040002 预计进场时间 2022-04-08-08:00 申请人 庸涛 申请人电话 13770887390                                                                                                    |
|        |   | 電力形成 MAGRMY 電力等 電力2204002 別行送用行用 2022.04.68.000 中泉人 義海 中原人生活 1370.87330<br> <br>#私力な商 電力電数振音電気等中数厂 単和力电话 1830.0131003                                                                                                    |
|        |   | 電気形成: 制度制度 単元2004002 1011/0101/10 2022.04.000.00 中止人 単海 中市人生活 1377087300<br>  #427.40<br>  #427.40<br>  単元分元目 単常形成性地電気に同学能(************************************                                                                                                    |
|        |   | 電学研究 制度整理 電子中等 822264002 新計畫時時间 3222 04-01 08:00 中泉人 鹿海 中泉人電店 1377087390<br>1 単位力度的 電力性的 電力化中 電力化电 14102133003<br>1 年前点音<br>1 年前点音                                                                                                    |
|        |   | 東京形在 神道整理 (東京中等 822240002 ) 新計通時所用 3222440.000 中高人 泉海 (中高人)高 1377087390<br>1 #20 / (市高 東京市等 年度) · (中西) · (市高 14101131003<br>1 #3 / (市高 14101131003)<br>1 #3 / (市高 14101131003)<br>1 #3 / (市高 1410113103)<br>1 #3 / (市高 141011310)<br>1 #3 / (市高 1410113103)<br>1 #3 / (市高 1410113103)<br>1 #3 / (市高 1410113103)<br>1 #3 / (市高 141011310)<br>1 #3 / (市高 141011310)<br>1 #3 / (inter 141011310)<br>1 #3 / (inter 141011310)<br>1 #3 / (inter 141011310)<br>1 #3 / (inter 141011310)<br>1 #3 / (inter 14101131011310)<br>1 #3 / (inter 1410113100)<br>1 #3 / (inter 1410113100)<br>1 #3 / (i                                                                                                    |

### 03 查询操作

查看已审核信息: 首页进入需求中心的界面, 点击"需求审核管理"(系统默认查出所 有已审核的信息) → 点击"操作&详情", 可查询信息详情;

| <b>建</b> 鑫祥供应随              | =           |      |                                      |             |                   |                                                                                                    |                         | 詩編入要證素的內容           | Q    | х л 💽 🏟 🗰                      |
|-----------------------------|-------------|------|--------------------------------------|-------------|-------------------|----------------------------------------------------------------------------------------------------|-------------------------|---------------------|------|--------------------------------|
| C #8440                     | 首页          | 需求证  | i核管理 ×                               |             |                   |                                                                                                    |                         |                     |      |                                |
| 需求审核管理                      | 待审核         | ſ    | 日审核                                  |             |                   |                                                                                                    |                         |                     |      |                                |
| A 个人中心 ~                    | 需求          | mę.  | 申請人                                  | · pijeji    | 申請时间 雷求状态 * Q     | 11月 (11月) (11月) (1111) (1111) (11111) (1111) (1111) (1111) (11111) (1111) (1111) (1111) (1111) (1 |                         |                     |      |                                |
| ◎ 客户服务 ~                    |             |      |                                      |             |                   |                                                                                                    |                         |                     |      | * 0 #                          |
| △ 业务提醒 ~                    |             | 序号   | 需求单号                                 | 申请人         | 需求概述              | 车辆需求                                                                                                    | 預计进场时间                  | 申请时间                | 需求状态 | 操作                             |
|                             |             | 1    | 220406102842192                      | 中板厂         | 转运钢材              | 内燃式叉车 2吨(共1种)                                                                                                    | 2022-04-07 08:00:00     | 2022-04-06 10:28:42 | 待调度  | 0 授作8洋情                        |
|                             |             | 2    | 220406102350728                      | 中板厂         | 转运钢材              | 内燃式叉车 1.5吨(共1种)                                                                                                    | 2022-04-07 08:00:00     | 2022-04-06 10:23:51 | 待调度  | 0 操作8洋情                        |
|                             |             | 3    | 220402173817156                      | 中板厂         | 钢材转运              | 内燃式叉车 2吨(共1种)                                                                                                    | 2022-04-03 08:00:00     | 2022-04-02 17:38:17 | 待配车  | <ul> <li>● 操作8i并值</li> </ul>   |
|                             |             | 4    | 220402153148865                      | 中板厂         | 钢材转运              | 内燃式叉车 2吨(共1种)                                                                                                    | 2022-04-03 08:00:00     | 2022-04-02 15:31:49 | 已櫛回  | ● 操作8评情                        |
|                             |             | 5    | 220402152809022                      | 中极厂         | 假材转运              | 内燃式叉车 2吨(共1种)                                                                                                    | 2022-04-03 08:00:00     | 2022-04-02 15:28:09 | 己榔回  | ● 操作83年情                       |
|                             |             | 6    | 220402145854401                      | 中极厂         | 铜材运转              | 内燃式又车 2吨(共1种)                                                                                                    | 2022-04-03 08:00:00     | 2022-04-02 14:58:57 | 已撤回  | <ul> <li>attracting</li> </ul> |
| <b>发布需</b> 5<br>04-07 17:40 | <br>求<br>應涛 |      | 一一一一一一一一一一一一一一一一一一一一一一一一一一一一一一一一一一一一 |             |                   | > <b>④</b><br>接单确认                                                                                                    | → <b>(5)</b><br>分配车辆/司机 |                     |      | > ⑦<br>完成作业                    |
| 1 要求信白                      |             |      |                                      |             |                   |                                                                                                    |                         |                     |      |                                |
| 需求概述 转运钢材                   | r           |      | 需求单号 BZ22                            | 040002      | 预计进场时间 2022-04-03 | 8 08:00 申请人 唐涛                                                                                                    | 申请。                     | 人电话 13770887390     |      |                                |
| ▲ 承租方信息<br>承租方名称 南京钢        | 铁股份有限       | 民公司「 | ▶板厂 承租方电话                            | 18100181003 |                   |                                                                                                    |                         |                     |      |                                |
|                             |             |      |                                      |             |                   | 1.5吨内燃式叉车                                                                                                    |                         |                     |      |                                |
| 详细需求描述:                     | 转运钢材        |      |                                      | 预计进厂时间:     | 2022-04-08 08:00  | 預计工期: 1.5台班                                                                                                    |                         | 联系人: 唐涛             |      |                                |
| 联系电话: 1377                  | 0887390     |      |                                      | 详细工作地点      | 港池                |                                                                                                    |                         |                     |      |                                |
|                             |             |      |                                      |             |                   | 《 返回                                                                                                    |                         |                     |      |                                |

## 总调度操作

# 01 平台登录操作

进入登录界面 → 输入总调度的用户名\密码\验证码 → 点击登录 → 进入首页;

| <b>账号登录</b> 验证码登录               | <ul> <li>○ 現象中心 ~</li> <li>○ 订単中心 ~</li> <li>○ 订単中心 ~</li> <li>○ 小人中心 ~</li> </ul> | E<br>RC       | 18-48년 446년<br>(1943년 18-10)<br>1948년 1 | •                   |                |
|---------------------------------|------------------------------------------------------------------------------------|---------------|-----------------------------------------|---------------------|----------------|
| A438429                         | ② 森戶服务 × ① 森戶服务 ×                                                                  | 下午10,<br>世纪头相 |                                         |                     |                |
|                                 |                                                                                    | 872.8         |                                         |                     | SS DARHA       |
| 74129 *                         |                                                                                    | 成交运维(单)<br>●  | 成交货量(吗/方)<br>●                          | 结辩运给(帅)<br>●        | 已括算金額(元)<br>¥8 |
| 找回密码<br>注:请使用IE9以上、360浏览器、谷歌浏览器 |                                                                                    | 198618<br>0   | 199638<br>0                             | <b>FROMULE</b><br>O | 支班前理<br>0      |
| 登录                              |                                                                                    | 5.48ke        |                                         |                     |                |

### 02 调度操作

首页进入调度中心的界面,点击"智能调度"→ 点击"已匹配"(系统默认查出所

#### 有智能匹配的信息);

| 相應中心 …  |                         |                         |                           |                         |
|---------|-------------------------|-------------------------|---------------------------|-------------------------|
| 調度      | 全选未匹配。已匹配。              |                         |                           |                         |
| 单中心 ^   |                         |                         |                           |                         |
| 丁单      | 需求师号: 220406102842192   | 需求单号: 220406102350728   | 需求单号: 220402215252184     | 需求单号: 220402215245407   |
| 班       | 使用单位:中板厂                | 使用单位:中版厂                | 使用单位:金石材料厂                | 使用单位: 金石材料厂             |
|         | 车辆需求:内燃式叉车 2吨(共1种)      | 车辆需求:内燃式叉车 1.5吨(共1种)    | 车辆需求: 登高车 10米(共1种)        | 车辆需求: 豐高车 10米(共1种)      |
| 人中心 ~   | 使用时间: 2022-04-07 08:00  | 使用时间: 2022-04-07 08:00  | 使用时间: 2022-04-02 08:00    | 使用时间: 2022-04-02 08:00  |
| and a v | 預计工时: 1.5台班             | 预计工时: 1.5台班             | 预计工时:1台班                  | 预计工时: 1台班               |
| 00.95   | 服务方: 江苏南铜盦洋供应链有限公司      | 服 务 方: 江苏南铜盦洋供应链有限公司    | 服务方:上海柳王赫达设备租赁有限公司南京分公司   | 服务方:上海柳王赫达设备租赁有限公司南京分公司 |
| 务提醒 👋   |                         |                         |                           |                         |
|         |                         |                         |                           | ⊘ 已匹配                   |
|         | 需求单号: 220402215228050   | 需求单号: 220402162613762   | 需求单号: 220402162038661     | 需求单号: 220402161729771   |
|         | 使用单位:金石材料厂              | 使用单位: 金石材料厂             | 使用单位:金石材料厂                | 使用单位: 金石材料厂             |
|         | 车辆需求: 登高车 10米(共1种)      | 车辆需求: 豐高车 10米(共1种)      | 车辆需求: 豐高车 10米(共1种)        | 车辆需求:豐高车 10米(共1种)       |
|         | 使用时间: 2022-04-02 08:00  | 使用时间: 2022-04-02 08:00  | 使用时间: 2022-04-02 08:00    | 使用时间: 2022-04-02 08:00  |
|         | 预计工时: 1台班               | 预计工时:1台班                | 预计工时: 1台班                 | 预计工时:1台班                |
|         | 服务方:上海柳工林达设备租赁有限公司南京分公司 | 服务方:上海柳工耕达设备租赁有限公司南京分公司 | 服 务 方:上海柳工赫达设备租赁有限公司南京分公司 | 服务方:上海柳工赫达设备租赁有限公司南京分公司 |
|         |                         |                         |                           |                         |
|         | -                       |                         |                           |                         |

#### 勾选需调度的信息 → 点击"调度确认"后操作成功;

| ○ 已匹配                      |                            |                            | ◎ 已匹配                      |
|----------------------------|----------------------------|----------------------------|----------------------------|
| 需求单号: 220406102350728      | 需求单号: 220402215252184      | 需求单号: 220402215245407      | 需求单号: 220402215228050      |
| 使用单位:中板厂                   | 使用单位:金石材料厂                 | 使用单位:金石材料厂                 | 使用单位:金石材料厂                 |
| 车辆需求: 内燃式叉车 1.5吨(共1种)      | 车辆需求: 登高车 10米(共1种)         | 车辆需求: 登高车 10米(共1种)         | 车辆需求: 登高车 10米(共1种)         |
| 使用时间: 2022-04-07 08:00     | 使用时间: 2022-04-02 08:00     | 使用时间: 2022-04-02 08:00     | 使用时间: 2022-04-02 08:00     |
| 预计工时: 1.5台班                | 预计工时:1台班                   | 预计工时:1台班                   | 预计工时:1台班                   |
| 服务方: 江苏南钢鑫洋供应链有限公司         | 服务方:上海柳王赫达设备租赁有限公司南京分公司    | 服务方:上海柳工赫达设备租赁有限公司南京分公司    | 服务方:上海柳王赫达设备租赁有限公司南京分公司    |
|                            |                            |                            |                            |
| 需求单号: 220402162613762      | 需求单号: 220402162038661      | 需求单号: 220402161729771      | 需求单号: 220402161643480      |
| 使用单位:金石材料厂                 | 使用单位:金石材料厂                 | 使用单位:金石材料厂                 | 使用单位:金石材料厂                 |
| 车辆需求: 登高车 10米(共1种)         | 车辆需求: 登高车 10米(共1种)         | 车辆需求: 登高车 10米(共1种)         | 车辆需求: 登高车 10米(共1种)         |
| 使用时间: 2022-04-02 08:00     | 使用时间: 2022-04-02 08:00     | 使用时间: 2022-04-02 08:00     | 使用时间: 2022-04-02 08:00     |
| 预计工时:1台班                   | 预计工时:1台班                   | 预计工时:1台班                   | 预计工时:1台班                   |
| 照 祭 立, 上海的丁林汁仍然积低去预入司去宣众八司 | 服 祭 古· 上海鄉丁林计沿条租係有限公司本市公公司 | 服 条 方: 上海鄉丁誌法设备租赁有限公司南京会公司 | 服 各 方· 上海鄉丁誌法设备租赁有限公司南京分公司 |

# 03 查询操作

首页进入调度中心的界面, 点击"智能调度"→ 点击右上角"查看历史记录";

| 鑫洋供应链<br>Sha Yang Sagaty Chain |   |                                                                                                    |                                                                                                    | 请输入要搜索的                                                                                                    | ина 🔾 🗙 А 💽 🧑                                                                                                    |
|--------------------------------|---|----------------------------------------------------------------------------------------------------|----------------------------------------------------------------------------------------------------|----------------------------------------------------------------------------------------------------|----------------------------------------------------------------------------------------------------|
| 周度中心                           | ^ | 首页 智能调度 ×                                                                                                    |                                                                                                    |                                                                                                    | _                                                                                                    |
| 智能调度                           |   | 炼铁事业部 板材事业部 公辅事业部                                                                                                    |                                                                                                    |                                                                                                    | ◆ 重新匹配     ③ 查看历                                                                                                    |
| 订单中心                           | ~ | 全流 未匹配 已匹配 潮度确认                                                                                                    |                                                                                                    |                                                                                                    |                                                                                                    |
| 个人中心                           | ~ |                                                                                                    |                                                                                                    |                                                                                                    |                                                                                                    |
| 客户服务                           | ~ |                                                                                                    |                                                                                                    |                                                                                                    | ◎ 已匹配                                                                                                    |
| 业务提醒                           | ~ | <ul> <li>需求率号: B522040017</li> <li>使用单位:金石材料厂</li> <li>车辆需求:豊高车10米(共2种)</li> <li>使用时间: 2022-04-02 08:00</li> <li>预计工时: 1台紙</li> <li>服务务:上海線工師法设备租赁有限公司商券分公司上</li> </ul> | <ul> <li>需求単号:8522040016</li> <li>使用単位:金石材料厂</li> <li>车锅面累: 登高年10米(共2种)</li> <li>使用時間:2022-04-02 08:00</li> <li>预计工時:1台紙</li> <li>風 方方:」海柳工務送送優福貸有限公司南京分公司上</li> </ul> | <ul> <li>副求単号: 8522040015</li> <li>使用单位:金石材料厂</li> <li>车硝酮素: 豊島车10米(共2种)</li> <li>使用时间: 2022-04-02 08:00</li> <li>预计工号: 1台紙</li> <li>風 方: 上海柳紅葉は没有很公司南京分公司上</li> </ul> | <ul> <li>         田求単号: B522040014         使用单位:金石材料厂         年頃面家:登商车10米(其2种)         使用前間: 2022.04.02 08:00         预付工時:164紙         服务方:14期和工程法设备值货有限公司商売分公司上     </li> </ul> |
|                                |   | 海柳工赫达设备租赁有限公司南京分公司                                                                                                    | 海柳工赫达设备租赁有限公司南京分公司                                                                                                    | 海柳工赫达设备租赁有限公司南京分公司                                                                                                    | 海柳工赫达设备租赁有限公司南京分公司                                                                                                    |

进入调度历史的界面,点击"已调度"后可查询已调度的订单信息;

| amanina 💹 |        | =     |                 |         |                              |       |             | 诸地入民日               | 史家的内容 | • *                 | A 💽 🙆 🚌 |
|-----------|--------|-------|-----------------|---------|------------------------------|-------|-------------|---------------------|-------|---------------------|---------|
| 🕑 调度中心    | ^      | 首页    | 智能调度 调度历史       | ×       |                              |       |             |                     |       |                     |         |
| 智能调度      |        | 需求单考  |                 | 请日期起 中请 | 日期止 儒求状态                     | *     | 请人          | Q 查询 0              |       |                     |         |
| ① 订单中心    | $\sim$ | 待调度   | 已调度             |         |                              |       |             |                     |       |                     |         |
| 公 个人中心    | $\sim$ | · · · |                 |         |                              |       |             |                     |       |                     | *C11    |
| (2) 客户服务  | $\sim$ |       | 需求单号            | 需求概述    | 车辆需求                         | 承租方名称 | 承租方手机       | 預计进场时间              | 状态    | 发布时间                | 操作      |
| △ 业务提醒    | ~      |       | 220406102350728 | 转运钢材    | 内燃式叉车1.5吨(共1种)               | 中板厂   | 18100181003 | 2022-04-07 08:00:00 | 已接单   | 2022-04-06 10:23:51 | ● 操作态详情 |
|           |        |       | 220405234421855 | 准备备件卸车  | 轮式起重机 25吨(共1种)               | 第一炼铁厂 | 18100181013 | 2022-04-06 08:00:00 | 已接单   | 2022-04-05 23:44:22 | 0 操作之详情 |
|           |        |       | 220405222120722 | 卸冲遭抓斗   | 轮式起重机 25吨(共1种)               | 第一炼铁厂 | 18100181013 | 2022-04-06 13:00:00 | 已接单   | 2022-04-05 22:21:21 | ● 操作之详情 |
|           |        |       | 220405000410559 | 转运成钢    | 内燃式叉车 3吨, 轮胎式装载机 5<br>吨(共2种) | 铁运中心  | 18100181010 | 2022-04-13 08:00:00 | 已接单   | 2022-04-05 00:04:11 | 0 操作起译情 |
|           |        |       | 220405000142892 | 转运废钢    | 内燃式叉车 3吨(共1种)                | 铁运中心  | 18100181010 | 2022-04-13 08:00:00 | 已接单   | 2022-04-05 00:01:43 | 0 操作表详情 |
|           |        |       | 220405000125761 | 转运废钢    | 内燃式叉车 3吨(共1种)                | 铁运中心  | 18100181010 | 2022-04-13 08:00:00 | 已接单   | 2022-04-05 00:01:26 | ● 操作表详情 |
|           |        |       | 220405000014488 | 转运废钢    | 内燃式叉车 3吨(共1种)                | 铁运中心  | 18100181010 | 2022-04-13 08:00:00 | 已接单   | 2022-04-05 00:00:15 | ● 操作表详情 |
|           |        |       | 220404235214004 | 转运废钢    | 内燃式叉车 3吨(共1种)                | 铁运中心  | 18100181010 | 2022-04-12 08:00:00 | 已接单   | 2022-04-04 23:52:14 | 0 操作去详情 |
|           |        |       | 220404235145291 | 转运废钢    | 内燃式叉车 5吨(共1种)                | 铁运中心  | 18100181010 | 2022-04-05 08:00:00 | 已接单   | 2022-04-04 23:51:46 | ● 操作&详情 |

## 现场调度操作

### 01 平台登录操作 进入登录界面 → 输入现场调度的用户名\密码\验证码 → 点击登录 → 进入首页;

|                                 | 8 17##0 · · ·            | 5 我的订册 接他确认详情            |                             |                   |                |  |
|---------------------------------|--------------------------|--------------------------|-----------------------------|-------------------|----------------|--|
| <u>账号复求</u> 验证码登录               | 品 个人中心 ~<br>回 客户服务 ~     |                          | 0년<br>・ 低 2月853<br>・ 1055 - |                   | 新新公司           |  |
| A794597                         | 0. <del>200</del> 1000 ~ | 74 <i>11.</i><br>1023-10 |                             |                   |                |  |
|                                 |                          | 2424                     |                             |                   | RR Distant     |  |
| <b>⊨ੱ∂ ≣ १</b> 0                |                          | 成交运单(单)<br>●             | 成交线量(吨/方)<br>e              | 结婚运卒(卒)<br>●      | 已结算金额(元)<br>¥0 |  |
| 找回密码<br>主:请使用IE9以上、360浏览器、谷歌浏览器 |                          | 103238<br>0              | 待收贷<br>0                    | BRASSHIR AND<br>O | 変更管理<br>0      |  |
| 登录                              |                          | 9.8A                     |                             |                   |                |  |

# 02 接单流程操作

首页进入订单中心的界面,点击"我的订单"→ 点击"推送"(系统默认查出所有需接单确认 信息);

| A BIT CHANK |                 |         |               |                     |                       | 请输入要搜 | 素的內容 Q              | × A Q <sup>8</sup> | ()<br>NATI |
|-------------|-----------------|---------|---------------|---------------------|-----------------------|-------|---------------------|--------------------|------------|
| 3 订单中心 ^    | 首页 我的订单 ×       |         |               |                     |                       |       |                     |                    |            |
| 我的订单        | 推送 待分配 待开始      | 待结束 已完成 |               |                     |                       |       |                     |                    |            |
| & 个人中心 ~    | 订单号 车辆关         |         |               |                     |                       |       |                     |                    |            |
| E 客户服务 ~    |                 |         |               |                     |                       |       |                     |                    | ° .        |
| △业各規型 ~     | 雪求单号            | 需求概述    | 设备需求          | 预计开始时间              | 承租方                   | 状态    | 发布时间                | 操作                 |            |
| AP JUSTICE  | 220404235145291 | 转运废钢    | 内燃式叉车 5吨(共1种) | 2022-04-05 08:00:00 | 南京南钢产业发展有限公司-<br>铁运中心 | 待接单   | 2022-04-04 23:51:45 | ● 接甲确认             | *          |
|             | 220404235214004 | 转运废钢    | 内燃式叉车 3吨(共1种) | 2022-04-12 08:00:00 | 南京南钢产业发展有限公司-<br>铁运中心 | 待接单   | 2022-04-04 23:52:14 | ● 接单确认             | 1          |
|             | 220405000014488 | 转运废钢    | 内燃式叉车 3吨(共1种) | 2022-04-13 08:00:00 | 南京南铜产业发展有限公司-<br>铁运中心 | 待接单   | 2022-04-05 00:00:14 | ● 接单确认             |            |

#### 找到需接单确认的信息 → 点击"接单确认"进入详情页→ 点击"确认接单"后操作成功;

| 首页 我的订单 × 接     | 单确认详情       |               |                     |                       |     |                     |        |
|-----------------|-------------|---------------|---------------------|-----------------------|-----|---------------------|--------|
| 推送 待分配 待开始      | 待结束 已完成     |               |                     |                       |     |                     |        |
| 订单号 车辆线         | (2 重要) 2 重要 |               |                     |                       |     |                     |        |
|                 |             |               |                     |                       |     |                     | * 0    |
| 需求单号            | 需求概述        | 设备需求          | 预计开始时间              | 承租方                   | 状态  | 发布时间                | 操作     |
| 220404235145291 | 转运废钢        | 内燃式叉车 5吨(共1种) | 2022-04-05 08:00:00 | 南京南钢产业发展有限公司-<br>铁运中心 | 待接单 | 2022-04-04 23:51:45 | ● 接单确认 |
| 220404235214004 | 转运废钢        | 内燃式叉车 3吨(共1种) | 2022-04-12 08:00:00 | 南京南钢产业发展有限公司-<br>铁运中心 | 待接单 | 2022-04-04 23:52:14 | ● 接单确认 |
| 220405000014488 | 转运度钢        | 内燃式叉车 3吨(共1种) | 2022-04-13 08:00:00 | 南京南钢产业发展有限公司-<br>铁运中心 | 待接单 | 2022-04-05 00:00:14 | ● 接单确认 |

| <b>(</b>                                                                                                    | (a) (b) (c) (c) (c) (c) (c) (c) (c) (c) (c) (c                                                                                                    |                                                    |                      | Q |
|----------------------------------------------------------------------------------------------------|----------------------------------------------------------------------------------------------------|----------------------------------------------------|----------------------|---|
| 发布需求<br>04-02 21:53刘红光 04                                                                                                    | 需求量核<br>4-02 21:53刘红光                                                                                                    |                                                    |                      |   |
|                                                                                                    |                                                                                                    |                                                    |                      |   |
| 洋情                                                                                                    |                                                                                                    |                                                    |                      |   |
| FIG<br>高京钢铁股份有限公司-金石材料厂                                                                                                    | 申请人 金石材料厂 联系电话 1810018                                                                                                    | 31004                                              |                      |   |
| 信息                                                                                                    |                                                                                                    |                                                    |                      |   |
| ⊕ 220402215330250 需求                                                                                                    | 概述 11 业务类型 南钢厂内                                                                                                    |                                                    |                      |   |
| 信息                                                                                                    |                                                                                                    |                                                    |                      |   |
|                                                                                                    |                                                                                                    | 登高车                                                |                      |   |
| : 10**                                                                                                    | 预计进场: 2022-04-02 08:00                                                                                                    | 联系人: <b>徐工</b>                                     | 工作地点: 石灰车间           |   |
| 工明: 1台班                                                                                                    | 需求概述: 11                                                                                                    | 联系电话: 13113132234                                  | 其他要求: 无              |   |
|                                                                                                    |                                                                                                    |                                                    |                      |   |
|                                                                                                    |                                                                                                    |                                                    |                      |   |
|                                                                                                    |                                                                                                    | 输入法单                                               |                      |   |
| 前页 我的订加 拉尔勒认为时                                                                                                    | 拉尔·明认37例 这个确认37例 。                                                                                                    |                                                    | 梅以成221               |   |
| MISI \$50051700 1200000.13745                                                                                                    | 2000-000-01-000                                                                                                    |                                                    | (State)              |   |
| <ul> <li>第20057年</li> <li>12日中華(以下信)</li> <li>25日第末</li> </ul>                                                                                                    | 変大型板<br>またの時以に34歳 -<br>(3)<br>(3)                                                                                                    |                                                    | atuato)<br>→ (6) → ( | Ð |
| #121 950957月 社会の486439月頃<br>での<br>2月7日第末<br>04-04 21522815                                                                                                    | аленации. 1979 аленации. 1970 г.<br>Составля и политики политики политики политики<br>оч. 03 основата                                                                                                    |                                                    | (a)                  | Ð |
| 約121 手約2517件 社会性機以194例<br>変わり数字<br>04-04 23.52%の第                                                                                                    | EctanalityTatal     EctanalityTatal     EctanalityTatal |                                                    | BUJE2)               | D |
| REIZ FRIPSIJTAN 社会和348(人)1948<br>変行<br>なならな 23.5.2%があ<br>日 第3条1学校                                                                                                    | またの時し57回 またの時し57回 、 で 、 、 、 、 、 、 、 、 、 、 、 、 、 、 、 、 、                                                                                                    |                                                    | ■                    | D |
| NIZ 5005/7m 社会の3時人以早的 <b>ジンパクロス・</b>                                                                                                    |                                                                                                    |                                                    | ■                    | D |
| NIX                                                                                                    | EXTERNALLY (1)     EXTERNAL (1)     EXTERNAL (1)     EXTERNAL (1)     EXTERNAL (1)     EXTERNAL (1)     EXTERNAL (1)     EXTERNAL (1)     EXTERNAL (1)     EXTERNAL (1)     EXTERNAL (1)     EXTERNAL (1)                                                                                                    | <u>водаеф</u><br><u>3</u><br>0181010               | ■                    | D |
| NI区 940957m 社会の3時に以早的     NIE 940957m 社会の3時に以早的     NIE 940957m     NIE 940957m     NIE | 1970年日に 1972年日<br>1970年日<br>1970年日<br>19                                                                                                    |                                                    | ■                    | D |
| <ul> <li>第四 1909/J/m 他の中級人は予約<br/>次方案式<br/>04-04.25.52%</li> <li>第回知りない、他们用的や企業用有限に応われ<br/>は可からの、他们用的や企業用有限に応われ</li> <li>1 可好信息</li> <li>第回知りない、「好信息」</li> </ul>                                                                                                    |                                                                                                    | (後)(放仲)<br>(4)<br>(5)<br>(1010)                    | a                    | Ð |
| NOD 1700 社会中級しいドロ<br>マンクロネス<br>ロクロネス<br>ロクロネス<br>ロックロネ 単常内和型ーム工業利用との一の一<br>ゴロ体合を<br>ロア体化<br>マンロクロス25214004<br>日本研究を<br>取用で、32歳<br>取用で、32歳<br>取用で、32歳<br>取用で、32歳<br>取用で、33歳                                                                                                    | MARMANANYA         MARMANANYA           MARMANANYA         MARMANANYA           MARMANANYA         33           MARMANANYA         33           MARANANYA         33           <                                                                                                    | (後)したか (金) (5) 0181010 の181012 年 反照すた文文 午 反派 ホンズ 午 | B(JED)               | Ð |

# 03 车辆分配操作

A.相方名称 南京南朝产业发展有限公司铁运中心 承租方

服务力名称 江苏南朝鑫洋供应植有限公司 服务力电话 18100181029

■ 服务方信息

| 车辆信息

首页进入订单中心的界面, 点击"我的订单"→ 点击"待分配"→ 找到需分配订单点击"分配车辆";

| A BIT PLANE | =                   |         |               |                     |                       | 請輸入要批 | 奥的内容 Q              | × × 0° ( | ) (約7!<br>開日 |
|-------------|---------------------|---------|---------------|---------------------|-----------------------|-------|---------------------|----------|--------------|
| ■ 订单中心、^    | 首页 我的订单 ×           |         |               |                     |                       |       |                     |          |              |
| 我的订单        | 推送 待分配 待开始          | 待结束 已完成 |               |                     |                       |       |                     |          |              |
| & 个人中心 ~    | 订单号 车辆              |         | E             |                     |                       |       |                     |          |              |
| □ 客户服务 ~    |                     |         |               |                     |                       |       |                     |          | а <b>н</b>   |
| ↓ 业务提醒 ~    | 订单号                 | 需求概述    | 设备需求          | 预计开始时间              | 承租方                   | 状态    | 发布时间                | 操作       |              |
|             | 9220403002713931791 | 11      | 登高车 10米(共1种)  | 2022-04-02 08:00:00 | 南京铜铁股份有限公司-金石<br>材料厂  | 待配车   | 2022-04-02 21:53:19 | 分配车辆     | ^            |
|             | 9220406153537591547 | 空调更换    | 登高车 6米(共1种)   | 2022-04-04 13:43:00 | 南京铜铁股份有限公司·第一<br>炼钢厂  | 待配车   | 2022-04-02 13:49:22 | 分配车辆     | 1            |
|             | 9220406161231481139 | 转运度明    | 内燃式叉车 5吨(共1种) | 2022-04-05 08:00:00 | 南京南昭产业发展有限公司-<br>铁运中心 | 待配车   | 2022-04-04 23:51:45 | 分配车辆     |              |
|             | 9220406161321703737 | 转运废铜    | 内燃式叉车 3吨(共1种) | 2022-04-12 08:00:00 | 南京南铜产业发展有限公司-<br>铁运中心 | 待配车   | 2022-04-04 23:52:14 | 分配车辆     |              |
|             | 9220406162256580691 | 炸钢厂用车   | 内燃式叉车 2吨(共1种) | 2022-04-08 08:00:00 | 南京钢铁股份有限公司·第一<br>炸钢厂  | 待配车   | 2022-04-06 15:27:09 | 分配车辆     |              |

双击"选择车辆"与"选择司机"(最上方会显示已确定的车牌号与司机姓名) → 选择门岗 (厂外车辆选择) → 点击"确认"后系统跳转详情页面 → 点击"确认"完成操作;

|        |           |     | 选择车辆       | - 10 |                 | 131  |         |        | 选择司机         |        | 11/1    |
|--------|-----------|-----|------------|------|-----------------|------|---------|--------|--------------|--------|---------|
| 选择     |           |     |            |      |                 | •    | 熟悉优先 空间 | 利 所有司机 |              |        |         |
| ]优先 厂内 | 优先 所有车辆   |     |            |      |                 |      | 状态      | 司机姓名   | 本月台班总数 上次驾驶日 | 朝 是否空闲 | 选择司机    |
| ð      | 车牌号       | 载荷  | 上次工作日期     | 是否空闲 | 选择车牌            |      | 空闲      | 陆阳     |              | 是      | [〕 选择司机 |
| 空闲     | 厂内苏A11214 | 34£ | 2022-04-08 | 是    | <b>[</b> ] 选择车辆 |      | 空闲      | 曾以民    |              | 是      | 6 选择司机  |
| 空闲     | 场内苏A00395 | 30Q |            | 是    | □ 选择车辆          |      | 空闲      | 夏晓兵    |              | 是      | 同选择司机   |
| 空闲     | 场内苏A03713 | 300 |            | 是    | [] 选择车辆         |      | 空间      | 盛荣和    |              | 是      | 日 选择司机  |
| 空闲     | 场内苏A08404 | 3吨  | 2022-04-03 | 是    | <b>[</b> ] 选择车辆 |      | 空闲      | 马万鹏    |              | 是      | □□ 选择司机 |
| 空闲     | 场内苏A08392 | 3吨  | 2022-03-01 | 是    | <b>[</b> ] 选择车辆 |      | 空闲      | 杨勇     |              | 是      | □ 选择司机  |
| 空闲     | 场内苏A08438 | 5吨  |            | 是    | <b>[</b> ] 选择车辆 | - 11 | 空闲      | 余强     |              | 是      | □□ 选择司机 |
|        |           |     |            |      |                 | - 11 |         |        |              |        |         |

## 司机操作(微信小程序)

## 01 平台登录操作

进入登录界面 → 输入司机用户名\密码 → 点击登录 → 进入首页

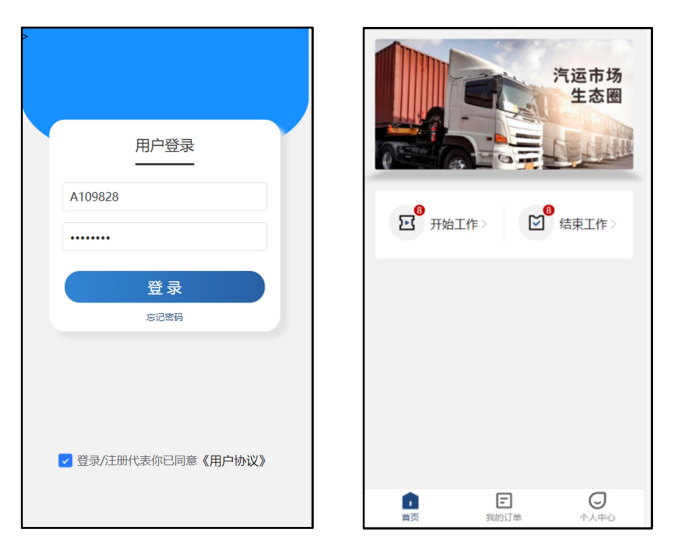

# 02 开始作业操作

首页→点击开始工作→双击信息可查看订单详情→点击返回界面

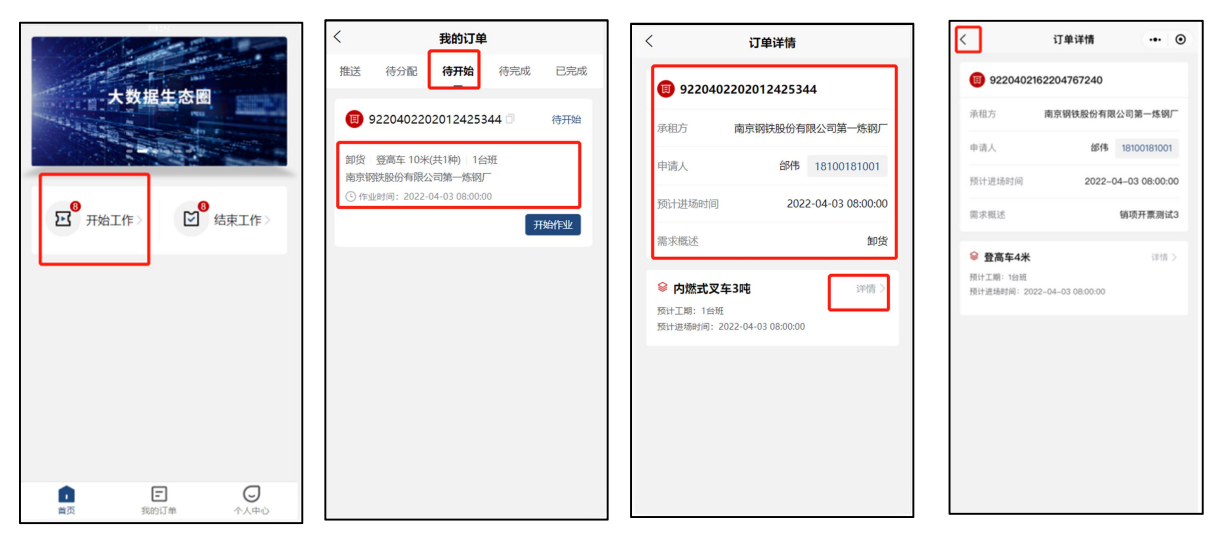

### →点击开始作业→点击实际进场时间→选择时间后→确认完成

| < 我的订单                                 | < 开始       | 台作业              | <          |      | 开始作业     |                 | <         | 开始作业      |
|----------------------------------------|------------|------------------|------------|------|----------|-----------------|-----------|-----------|
| 推送待分配 <b>待开始</b> 待完成已完成                | 内燃式叉车 预计工期 | 1: 1台班           | 内燃式        | 叉车 预 | 十工期: 1台班 |                 | 内燃式叉车 5%  | 江期:1台班    |
| 9220402202012425344 〇 待开始              | 预计进场时间     | 2022-04-03 08:00 | 预计进场       |      | 2        | 022-04-03 08:00 | 预计进场时间    | 2022-04   |
| 卸货 登高车 10米(共1种) 1台班<br>南京钢铁股份有限公司第一炼钢厂 | 详细需求概述     | 卸货               | 详细需求       | 概述   |          | 卸货              | 详细需求概述    |           |
| ④ 作业时间: 2022-04-03 08:00:00            | 联系人        | 韩驯 1397115678    | 联系人        |      | 草制       | 1397115678      | 联系人       | 時刻 1397   |
| 并始作业                                   | 详细工作地点     | 车间1              | 详细工作       | 地点   |          | 车间1             | 详细工作地点    |           |
|                                        | 其他需求       |                  | 其他需求       |      |          |                 | 其他需求      |           |
|                                        | 车牌号        | 厂内苏A11214        | 车牌号        |      |          | 厂内苏A11214       | 车牌号       | 厂内        |
|                                        | 实际进场时间     | 2022-04-03 08:00 | 取消<br>2020 |      |          | <b>确认</b><br>06 | 实际进场时间    | 2022-04-0 |
|                                        |            |                  | 2021       | 03   | 02       |                 |           |           |
|                                        |            |                  | 2022       | 04   | 03       | 08 00           |           |           |
|                                        |            |                  | 2023       | 05   | 04       | 09 01           |           |           |
|                                        | 6          | 角定               | 2024       |      |          |                 | 17 second | 确定        |

# 03 结束作业操作

首页→点击结束工作→待完成界面选择结束作业→可根据实际情况修改工时与拍照

上传现场签字照片→确认完成订单

|                        | < 我的订单                                                                                                    | 〈     结束作业                                                          | < 我的订单                                                                                        |
|------------------------|----------------------------------------------------------------------------------------------------|---------------------------------------------------------------------|-----------------------------------------------------------------------------------------------|
|                        | 推送 待分配 待开始 待完成 已完成                                                                                                    | 信息确认                                                                | 推送 待分配 待开始 待完成 已完成                                                                            |
| 大数据生态图                 | <ul> <li>9220402202012425344 () 待完成</li> <li>卸货 豐嘉年 10米(共1种):1台班<br/>南京明经起份希腊公司第一场网厂</li> <li>③ 作业时间:2022-04-03 08:00:00</li> </ul> | 短叶工第 1 台班<br>短け信用時間 2022-04-02 21:17<br>降以工局 1 台班<br>済 上作時的1/編 和前休館 | 9220402202012425344 已売成<br>卸货 翌馬车10米(共1种)1台班<br>南京明地総分有限公司第一场初厂<br>〇 作业时间:2022-04-03 08:00:00 |
| と 开始工作 > し 结束工作 >      | 结束作业                                                                                                    |                                                                     |                                                                                               |
|                        |                                                                                                    |                                                                     |                                                                                               |
|                        |                                                                                                    |                                                                     |                                                                                               |
|                        |                                                                                                    |                                                                     |                                                                                               |
|                        |                                                                                                    |                                                                     |                                                                                               |
| 1. E 〇<br>首页 我的订单 个人中心 |                                                                                                    | 确定                                                                  |                                                                                               |

# 01 平台登录操作

进入登录界面 → 输入工时确认用户名\密码\验证码 → 点击登录 → 进入首页;

| M. BITONE |                                                                                                    |                                                                                                    |                                                                                                    |                                                                                                    | INAL DESIGNED                                                                                                    | x x 💽 💿 🔐       |
|-----------|----------------------------------------------------------------------------------------------------|----------------------------------------------------------------------------------------------------|----------------------------------------------------------------------------------------------------|----------------------------------------------------------------------------------------------------|----------------------------------------------------------------------------------------------------|-----------------|
| □ 南水中心 ~  | 首页 我的订单 订单完成 合                                                                                                    | 问管理                                                                                                    |                                                                                                    |                                                                                                    |                                                                                                    |                 |
| © 订单中心 ~  |                                                                                                    |                                                                                                    |                                                                                                    |                                                                                                    |                                                                                                    |                 |
| 四十八中心 ~   |                                                                                                    | 10 (1997)<br>10 (1997)<br>10 (19 |                                                                                                    |                                                                                                    | 50-0                                                                                                    | # <b>E</b> #2>> |
| ◎ 客户服务 >  | 744                                                                                                    |                                                                                                    |                                                                                                    |                                                                                                    |                                                                                                    |                 |
| ○ 业务提醒 >  |                                                                                                    |                                                                                                    |                                                                                                    |                                                                                                    |                                                                                                    |                 |
|           |                                                                                                    |                                                                                                    |                                                                                                    |                                                                                                    |                                                                                                    | 透得时间            |
|           | 成交运单(单)<br>9                                                                                                    |                                                                                                    | 成交货量(吨/方)<br>•                                                                                                    | 结算运单(单)<br>●                                                                                                    | B                                                                                                    | 结算金额(元)         |
|           | 待发货<br>0                                                                                                    |                                                                                                    | 待收贷<br>0                                                                                                    | 我的推送<br>0                                                                                                    |                                                                                                    | 交更管理<br>0       |
|           |                                                                                                    |                                                                                                    |                                                                                                    |                                                                                                    |                                                                                                    |                 |
|           | 980-13                                                                                                    |                                                                                                    |                                                                                                    |                                                                                                    |                                                                                                    |                 |
|           | 마                                                                                                    |                                                                                                    |                                                                                                    |                                                                                                    |                                                                                                    |                 |
|           | ○ 単本のでは、<br>○ 単本ので、<br>○ 11年年の、<br>○ 11年年の、<br>○ 二十二年、<br>○ 二十二年、<br>○ 二十二十二年、<br>○ 二十二十二十二十二十二十二十二十二十二十二十二十二十二十二十二十二十二十二十 |                                                                                                    | КОНСКАЗ         КАТ         КАТ         КА | NE         NE         NE< | NE         NE         NE< |                 |

# 02 工时确认完成操作

首页进入订单中心的界面, 点击"订单完成"后找到需确认订单 → 点击"完成确认"

| <b>义</b> 鑫洋供应能 | đ      | =        |                                     |                         |         |                | 请输入要搜索的内      | ≅ Q                     | ×          | A 💽 👔 🗱     |  |
|----------------|--------|----------|-------------------------------------|-------------------------|---------|----------------|---------------|-------------------------|------------|-------------|--|
| 🛛 需求中心         | ~      | 首页       | 发布承租需求                              | 订单完成 ×                  |         |                |               |                         |            |             |  |
| ⑦ 订单中心         | ^      | 待生       | <b>持生产厂税从 →</b> 订単号 ◎ 紙等計例記 ◎ 紙等計例記 |                         |         |                |               |                         |            |             |  |
| 我的订单           |        | Excel@tt |                                     |                         |         |                |               |                         |            |             |  |
| 订单完成           |        |          | 需求单号                                | 订单号                     | 需求概述    | 设备要求           | 服务方           | 预计进场时间                  | 确认状态       | 操作          |  |
| 合同管理           | )      |          | 22040610284219<br>2                 | 9220406174933088<br>314 | 转运码材    | 内燃式叉车 2吨(共1种)  | 江苏南铜盦洋供应链有限公司 | 2022-04-07 08:00:<br>00 | 待生产厂确<br>认 | ℓ 完成論认 ● 洋債 |  |
| & 个人中心         | ~      |          | BZ22040003                          | 9220406191548504<br>450 | 指述测试111 | 内燃式叉车 10吨(共1种) | 江苏南铜鑫洋供应链有限公司 | 2022-04-07 08:00:<br>00 | 待生产厂确<br>认 | ∠ 完成确认 ◎ 详情 |  |
| 🗊 客户服务         | $\sim$ |          |                                     |                         |         |                |               |                         |            |             |  |
| ↓ 业务提醒         | ~      |          |                                     |                         |         |                |               |                         |            |             |  |
|                |        |          |                                     |                         |         |                |               |                         |            |             |  |

进入工时确认详情页面后,查看订单实际工时和回执单照片等信息 →点击"确认"后操作成功;

| <b>首页 我的订单 订单完成 合同管理 工时确认详情 ★</b>                                                                                                    |  |  |  |  |  |  |  |  |  |  |
|----------------------------------------------------------------------------------------------------|--|--|--|--|--|--|--|--|--|--|
| 2         3         5         6         7           各家業         常務(第)         市務(第)         市務(第)         市務(第)         市務(第)         市務(第)         市務(第)         市務(第)         市務(第)         市務(第)         市         市 </th |  |  |  |  |  |  |  |  |  |  |
|                                                                                                    |  |  |  |  |  |  |  |  |  |  |
| 1 订单信息                                                                                                    |  |  |  |  |  |  |  |  |  |  |
| 重求周述  載冰潮は111 订单号 9220406191548504450 預计进场时间 2022-04-07 08:00:00                                                                                                    |  |  |  |  |  |  |  |  |  |  |
| 承租方信息                                                                                                    |  |  |  |  |  |  |  |  |  |  |
| 承租方名称 南京朝我最份有限公司中板厂 承租方电话 18100181003                                                                                                    |  |  |  |  |  |  |  |  |  |  |
| 展奏方信息                                                                                                    |  |  |  |  |  |  |  |  |  |  |
| ·<br>服务方名称 江苏南朝嘉泽供应随有限公司 服务方电话 18100181029                                                                                                    |  |  |  |  |  |  |  |  |  |  |
| 车辆信息                                                                                                    |  |  |  |  |  |  |  |  |  |  |
| 内燃式叉车                                                                                                    |  |  |  |  |  |  |  |  |  |  |
| 全原号: 广内苏A11214 載荷: 3吨 同机名称: 余雅 司机手机号: 13951984121                                                                                                    |  |  |  |  |  |  |  |  |  |  |
| 开始作业时间: 2022-04-07 08:00:00 结束作业时间: 2022-04-06 19:17:00 实际工时: 10台班 其他要求: 无                                                                                                    |  |  |  |  |  |  |  |  |  |  |
|                                                                                                    |  |  |  |  |  |  |  |  |  |  |

| ■<br>首页 发布承租需求 订单完成                                                                                                    | 工时确认详情 工时确认详情 ×                                                          |                             | 詩能入更変                 | \$3555\$\$<br>● 成功<br>操作品 | 213) ×                 |
|----------------------------------------------------------------------------------------------------|--------------------------------------------------------------------------|-----------------------------|-----------------------|---------------------------|------------------------|
| 安布需求<br>04-06 10:28應海                                                                                                    | -> (O)<br>雲衣星枝<br>04-06 1038選涛                                           |                             | 分配车辆<br>04-06 17:50間日 | 司机开始作业<br>04-06 18:54社军   | 司机结束作业<br>04-0618-54社室 |
| <ul> <li>1 订单信息</li> <li>南非範述 转运转标</li> <li>1 承租方信息</li> <li>承租方信息</li> <li>承租方信息</li> <li>惠劳方信息</li> <li>服务方信息</li> <li>服务方信息</li> <li>服务方信息</li> </ul> | 订账号 9220406174933088314 第日出进场<br>承担方电话 18100181003<br>服務方向电话 18100181029 | 8f(iii) 2022-04-07 08:00:00 |                       |                           |                        |
|                                                                                                    |                                                                          | 内燃式叉车                       | 1 19 18 - 17          |                           |                        |
| 车牌号: 厂内苏A11214<br>开始作业时间: 2022-04-07 08:00:00                                                                                                    | 載荷: 3吨<br>结束作业时间: 2022-04-06 18:54:00                                    | 司机名称: 杜軍<br>实际工时: 2台班       | 司机手机号: 139<br>其他要求: 无 | 52053018                  |                        |
|                                                                                                    |                                                                          | Ko ko                       |                       |                           |                        |

# 03 查询已确认订单操作

首页进入订单中心的界面,点击"订单完成" → 选择"生产厂确认"后,可查询已确认订单;

| <b>没</b> 蠢洋供应链<br>57 100 5000 5000 |        | =        |                     |                         |                           |                | 请输入要搜索的内      | ģ Q                     | × .        | A Q <sup>0</sup> | ٩   | 您好!<br> |
|------------------------------------|--------|----------|---------------------|-------------------------|---------------------------|----------------|---------------|-------------------------|------------|------------------|-----|---------|
| 🖸 需求中心                             | ~      | 首页       | 发布承租需求              | 订单完成 × 工时               | 确认详情                      |                |               |                         |            |                  |     |         |
| ⑧ 订单中心                             | ^      | 生        | ☆厂已确认  ▼            | 订单号(                    | 9 結束时间起     © 結束时间止   Q i | 1990 こ 重置      |               |                         |            |                  |     |         |
| 我的订单                               |        | Excel@tb |                     |                         |                           |                |               |                         |            |                  | 0   | :       |
| 订单完成                               |        |          | 需求单号                | 订单号                     | 需求概述                      | 设备要求           | 服务方           | 预计进场时间                  | 确认状态       |                  | 操作  |         |
| 合同管理                               | J      |          | 22040217381715<br>6 | 9220402200028405<br>428 | 钢材转运                      | 内燃式叉车 2吨(共1种)  | 江苏南铜盦洋供应链有限公司 | 2022-04-03 08:00:<br>00 | 生产厂已确<br>认 |                  | )洋街 |         |
| & 个人中心                             | ~      |          | BZ22040003          | 9220406191548504<br>450 | 截冰期试111                   | 内燃式叉车 10吨(共1种) | 江苏南明鑫洋供应链有限公司 | 2022-04-07 08:00:<br>00 | 生产厂已确<br>认 | (                | 洋情  |         |
| 🗊 客户服务                             | $\sim$ |          |                     |                         |                           |                |               |                         |            |                  |     |         |
| ↓ 业务提醒                             | ~      |          |                     |                         |                           |                |               |                         |            |                  |     |         |